## インストールする前に

1. お申込み完了画面に表示、または受付完了メールに記載されている「ライセンス番号」をご用意ください。 本サービスのご利用にはお申込みが必要です。詳しくは詐欺ウォール / Internet SagiWall のページをご覧く ださい。

2. パソコンへは管理者アカウントでログインしてください。管理者アカウントでない場合、インストールの途中で管理者アカウントのユーザー名とパスワードを入力する必要があります。

## 専用ソフトのインストール手順

【1】受付完了メールから、ダウンロードページのURLをクリックし、「Windows用」のインストールパッケージを ダウンロードします。ダウンロードしたファイルをダブルクリックし、実行してください。

| ダウンロード                         |                                                                               |  |
|--------------------------------|-------------------------------------------------------------------------------|--|
| 詐欺ウォール                         |                                                                               |  |
| 『詐欺ウォール /<br>以下より、ご利用<br>ください。 | Internet SagiWall』をお申し込みいただきありがとうございます。<br>になる端末のボタンをクリックし、ソフトウェアのダウンロードを開始して |  |
|                                | Windows用 →                                                                    |  |
|                                | Android用 →                                                                    |  |
|                                | iOS用 →                                                                        |  |
| 2019年2月26<br>さまの再ダウ            | 3日に新規インストールのご提供を終了いたしました。ご利用中のお客<br>ンロードは2020年 2 月末までご利用いただけます。               |  |
|                                | Windowsストア<br>アプリ用                                                            |  |
|                                | Copyright © BBSS Corporation. All Rights Reserved.                            |  |

【2】ダウンロードしたファイルをダブルクリックすると、インストールウィザードが表示されますので「次へ」をクリックしてください。

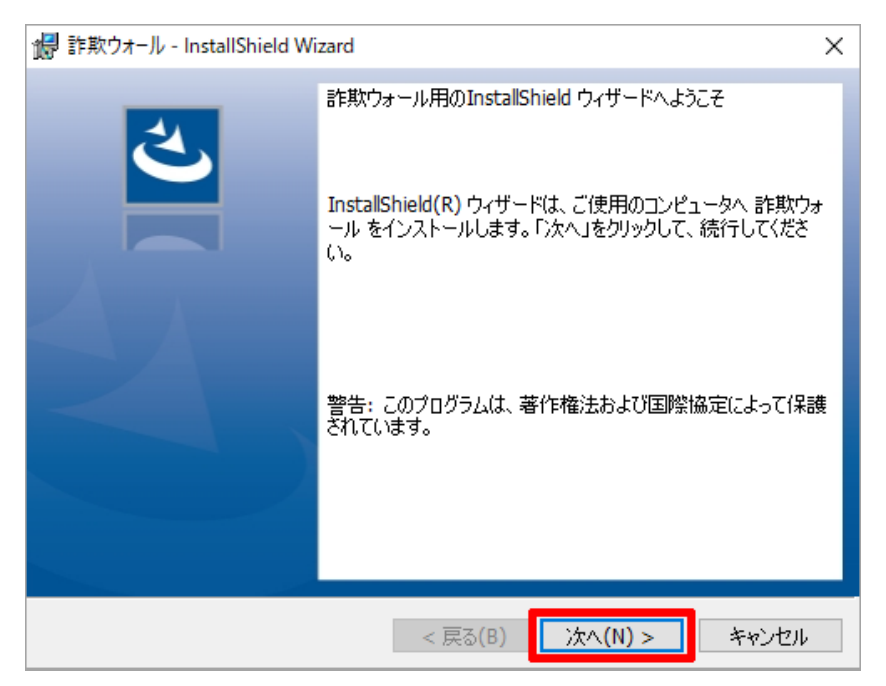

【3】「使用許諾契約の条項に同意します」にチェックして「次へ」をクリックしてください。

| 🥵 詐欺ウォール - InstallShield Wizard                                                                                                    | ×                                                                                                    |
|----------------------------------------------------------------------------------------------------|----------------------------------------------------------------------------------------------------|
| 使用許諾契約<br>次の使用許諾契約書を注意深くお読みください。                                                                                                    | と                                                                                                    |
| 本使用許諾契約は、BBソフトサービス株式会社(以下「BBSS」といいます<br>ウォール / Internet SagiWall(以下「本アブリケーション」といい、<br>ル、ライブラリ、マニュアル等、附属する全てのものを含みます)を提供<br>たり、本アブリケーションの利用に関する条件を定めるものです。本アフ<br>ションをインストールし、または使用する前に、本使用許諾契約を注意深<br>ください。<br>第1条(総則)<br>1.お客様は、本使用許諾契約に従って本アブリケーションを利用するもの | *) が詐欺 < (またり) が詐欺 < (またり) が詐欺 < (またり) からにあ (ないのう) からい (ないのう) (ないのう) (ないの) (ないのう) (ないのう) (ないのう) (ないのう) (ないのう) (ないのう) (ないのう) (ないのう) (ないの) (ないの) (x (x (x (x (x (x (x (x (x (x (x (x (x |
| 使用許諾契約に同意しない限り、本アプリケーションをインストールし、<br>■1.マロセルリキャル お安祥的木マゴロケーションをインストールし、                                                                                                    | または使                                                                                                    |
| <ul> <li>●使用許諾契約の条項に同意します(A)</li> <li>○使用許諾契約の条項に同意しません(D)</li> </ul>                                                                                                    | ED刷(P)                                                                                                    |
| InstallShield                                                                                                    | キャンセル                                                                                                    |

【4】「インストール」をクリックしてインストールを開始してください。

| 🛃 詐欺ウォール - InstallShield Wizard                          | ×                |
|----------------------------------------------------------|------------------|
| プログラムをインストールする準備ができました<br>ウィザードは、インストールを開始する準備ができました。    | と                |
| 「インストール」をクリックして、インストールを開始してください。                         |                  |
| インストールの設定を参照したり変更する場合は、「戻る」をクリックし<br>リックすると、ウィザードを終了します。 | ってください。「キャンセル」をク |
|                                                          |                  |
|                                                          |                  |
|                                                          |                  |
|                                                          |                  |
|                                                          |                  |
|                                                          |                  |
| InstallShield                                            |                  |
| < 戻る(B) インス                                              | トール(I) キャンセル     |

【5】Chromeまたは、Firefoxをご利用の方は拡張機能をインストールするWebページについてのメッセージが 表示されます。「はい」をクリックして、説明ページをご確認ください。使用していない場合は、「いいえ」をクリッ クして進めてください。

すべて「いいえ」とし、本ソフトウェアのインストール後に拡張機能をインストールしていただくこともできます。 こちらのURLからも同様の内容がご確認いただけます。 http://www.sagiwall.jp/isw\_20/info/info2.html

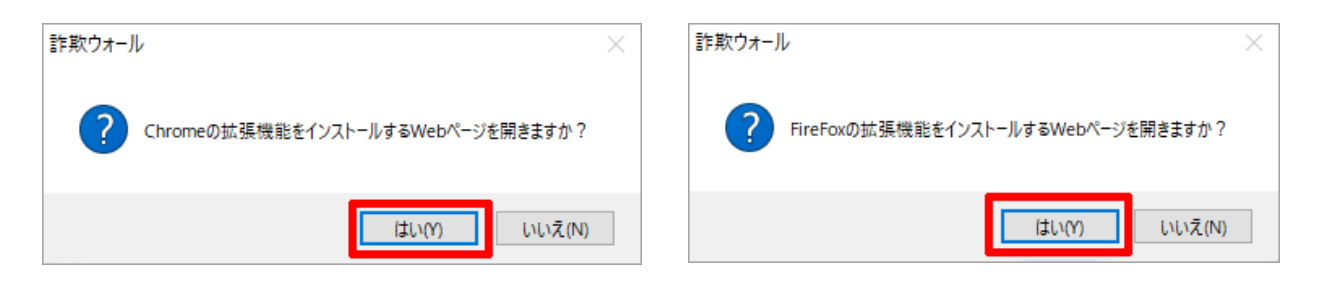

【6】インストールが完了しましたら「完了」をクリックしてください。

| 🞲 詐欺ウォール - InstallShield Wi | zard X                                                                                                   | < |
|-----------------------------|----------------------------------------------------------------------------------------------------|---|
|                             | InstallShield ウィザードを完了しました<br>InstallShield ウィザードは、詐欺ウォール を正常にインストールし<br>ました。「完了」をクリックして、ウィザードを終了してください。 |   |
|                             | < 戻る(B) <b>完了(F)</b> キャンセル                                                                               |   |

【7】認証キーの作成画面が表示されます。しばらくお待ちください。

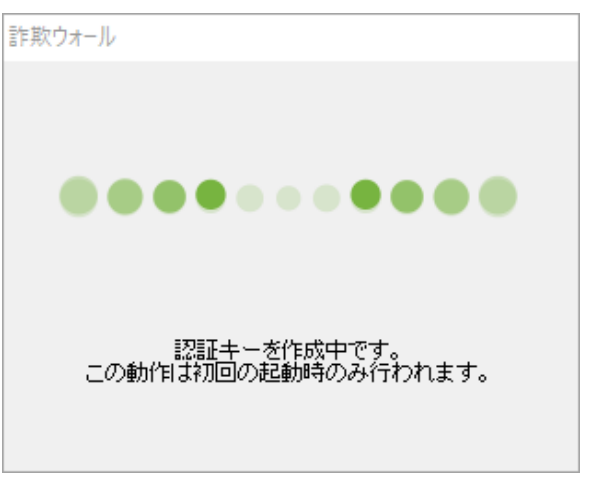

【8】ライセンス入力画面では申し込み時に発行された「ライセンス(シリアル番号)」を入力し、 「OK」ボタンをクリックしてください。

| ライセンスの入力       |       |
|----------------|-------|
| ライセンスを入力してください |       |
| XXXXXXXXXXXXXX |       |
| ОК             | キャンセル |

【9】更新ファイルを適用するため、再起動をおこないます。「OK」ボタンをクリックしてください。

| 詐欺ウォール - 更新 |                 |        |
|-------------|-----------------|--------|
|             | 詐欺ウォール          |        |
|             | <b>≽</b> BBSS   |        |
| 更新ファ・       | イルを適用するためアプリを再調 | 己動します。 |
|             | OK キャンセ         | IV     |

【10】アップデート完了のメッセージが表示されます。「OK」をクリックしてください。

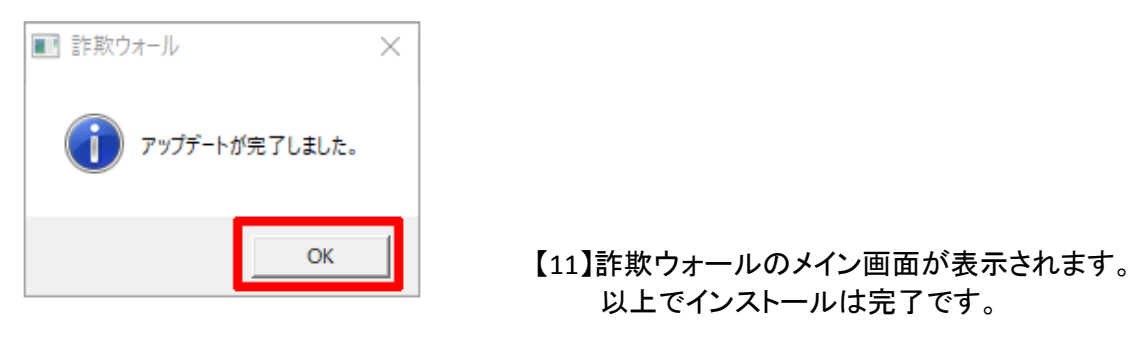

## ●お知らせ機能の設定

ネット詐欺に関する最新情報・詐欺ウォールでの対応状況を随時お知らせいたします。

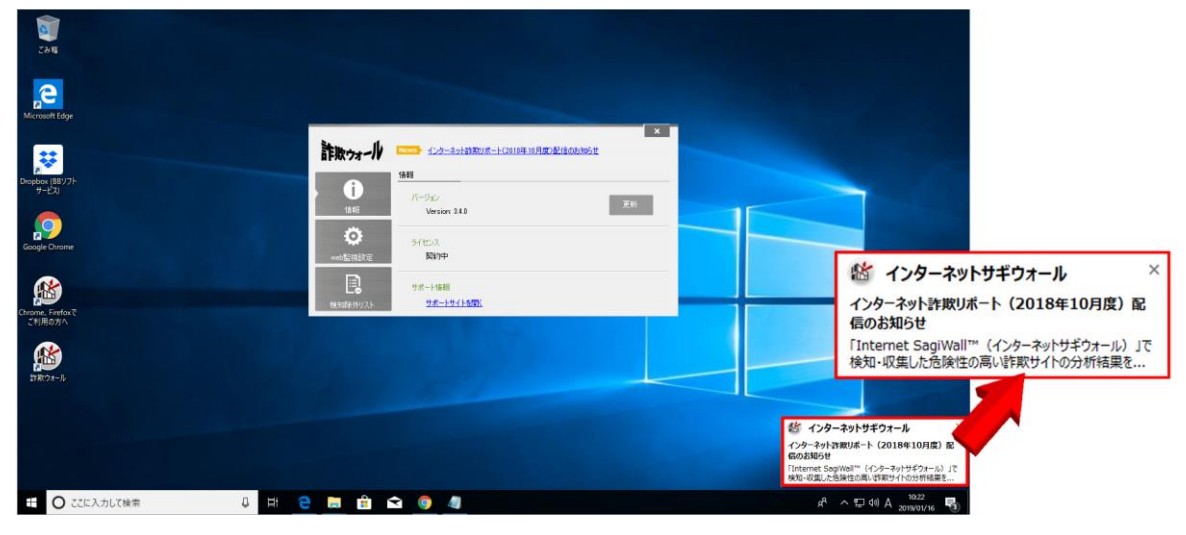

| 詐欺ウォール  | News > 製品情報・フィッシング詐欺情報 |
|---------|------------------------|
|         | web監視設定                |
| 「情報     | ☑ サウンドを有効にする           |
| , o     | □ お知らせを表示する            |
| web監視設定 |                        |
| 良       |                        |

通知を非表示にされたい方は、 以下の手順でOFF設定を行って下さい。

①詐欺ウォールのメイン画面で 「web監視設定」をクリックします。

②「お知らせを表示する」の チェックをはずします。 以上で設定完了です。